## Instrukcja zaimportowania certyfikatu VPN do systemu operacyjnego Windows

Certyfikat VPN do systemu CEPiK 2.0 niezbędny jest do połączenia się z Systemem CEPiK 2.0 Mając wygenerowany certyfikat VPN (.pfx) możemy zaimportować ten certyfikat do systemu operacyjnego Windows.

## Import certyfikatu VPN:

1. Klikamy dwukrotnie we wskazany przez nas plik z certyfikatem VPN (.pfx) i przechodzimy kolejno wg. wskazań kreatora wskazując przycisk **Dalej** 

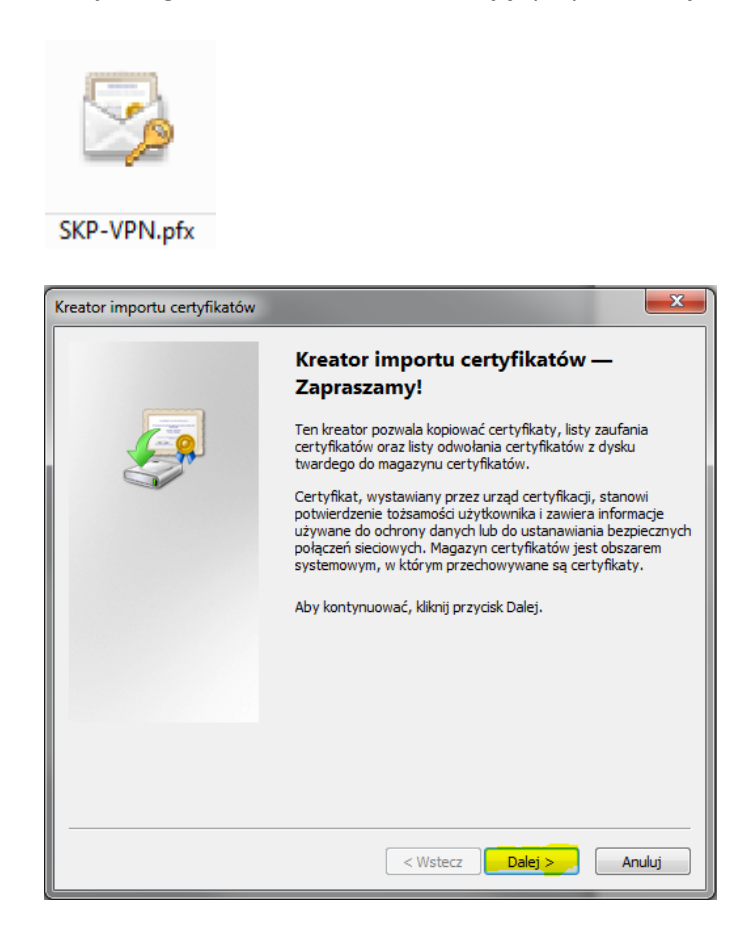

| Kreator importu certyfikatów                                                                                                    |
|----------------------------------------------------------------------------------------------------|
| Import pliku                                                                                                    |
| Wybierz plik, który chcesz zaimportować.                                                                                                    |
|                                                                                                    |
| Nazwa piku:<br>C:\SKP-VPN.pfx Przeoladai                                                                                                    |
| Uwaga: używając następujących formatów, można przechować więcej niż jeden certyfikat<br>w pojedynczym pliku:<br>Wymiana informacji osobistych- PKCS #12 (.PFX,.P12) |
| Standard składni wiadomości kryptograficznych - certyfikaty PKCS #7 (.P7B)                                                                                          |
| Magazyn certyfikatów seryjnych firmy Microsoft (.SST)                                                                                                    |
| Dowiedz się więcej o <u>formatach plików certyfikatów</u>                                                                                                    |
| < Wstecz Dalej > Anuluj                                                                                                    |

2. W pole Hasło należy wprowadzić hasło jakie Użytkownik nadawał przy generowaniu certyfikatu VPN, a następnie potwierdzamy przyciskiem Dalej. Opcje "Włącz silną ochronę...", "Oznacz ten klucz..." oraz "Dołącz wszystkie właściwości..." pozostawiamy domyślnie jak zostały zaznaczone/odznaczone przy kreatorze.

| Kreator importu certyfikatów                                                                                                    |
|----------------------------------------------------------------------------------------------------|
| Hasło<br>W celu zapewnienia bezpieczeństwa klucz prywatny jest chroniony hasłem.                                                                             |
| Wpisz hasło dla klucza prywatnego.<br>Hasło:                                                                                                    |
|                                                                                                    |
| Włącz silną ochronę klucza prywatnego. W przypadku wybrania tej opcji<br>użytkownik będzie informowany o każdym użyciu klucza prywatnego przez<br>aplikacje. |
| Oznacz ten klucz jako eksportowalny. Pozwoli to na późniejsze wykonanie kopii<br>zapasowej lub transport kluczy.                                             |
| ☑ Dołącz wszystkie właściwości rozszerzone                                                                                                    |
| Dowiedz się więcej o <u>ochronie kluczy prywatnych</u>                                                                                                    |
| < Wstecz Dalej > Anuluj                                                                                                    |

3. Kolejnym krokiem jest umieszczenie certyfikatu VPN w odpowiednim magazynie certfikatów w Windows.

W tym celu wybieramy opcję **Umieść wszystkie certyfikaty w następującym magazynie** i wybieramy opcję **Przeglądaj...** i wskazujemy opcję magazyn **Osobisty.** 

| Magazon controlicatório                                                             |                                          |
|-------------------------------------------------------------------------------------|------------------------------------------|
| Magazyn certyfikatów<br>Magazyny certyfikatów to obszary system<br>certyfikaty.     | owe, w których przechowywane są          |
| System Windows może automatycznie wyb<br>określić inną lokalizację dla certyfikatu. | orać magazyn certyfikatów; możesz jednak |
| Automatycznie wybierz magazyn cer                                                   | rtyfikatów na podstawie typu certyfikatu |
| Umieść wszystkie certyfikaty w nast                                                 | epującym magazynie                       |
| Magazyn certyfikatów:                                                               |                                          |
|                                                                                     | Przeglądaj                               |
|                                                                                     |                                          |
|                                                                                     |                                          |
|                                                                                     |                                          |
|                                                                                     |                                          |
| Deviada ele vilegoi e magazupach cortuficatów                                       |                                          |
| Jowiedz się więcej o <u>magazynach certynkatow</u>                                  |                                          |
|                                                                                     |                                          |
|                                                                                     |                                          |
|                                                                                     |                                          |

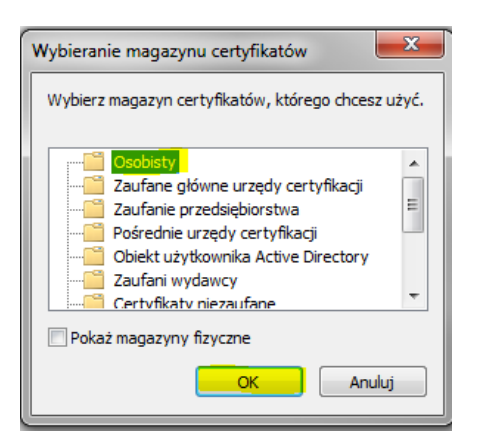

Potwierdzamy przyciskiem **OK** 

## Następnie wybieramy przycisk Dalej.

| Kreator importu certyfikatów                                                                                               |  |  |
|----------------------------------------------------------------------------------------------------|--|--|
| Magazyn certyfikatów                                                                                                    |  |  |
| Magazyny certyfikatów to obszary systemowe, w których przechowywane są<br>certyfikaty.                                     |  |  |
| System Windows może automatycznie wybrać magazyn certyfikatów; możesz jednak<br>określić inną lokalizację dla certyfikatu. |  |  |
| O Automatycznie wybierz magazyn certyfikatów na podstawie typu certyfikatu                                                 |  |  |
| <ul> <li>Umieść wszystkie certyfikaty w następującym magazynie</li> </ul>                                                  |  |  |
| Magazyn certyfikatów:                                                                                                    |  |  |
| Osobisty Przeglądaj                                                                                                    |  |  |
| Dowiedz się więcej o <u>magazynach certyfikatów</u>                                                                        |  |  |
| < Wstecz Dalej > Anuluj                                                                                                    |  |  |

Potwierdzamy przyciskiem Zakończ.

| Kreator importu certyfikatów |                                                                                                    |
|------------------------------|----------------------------------------------------------------------------------------------------|
|                              | Kończenie pracy Kreatora importu<br>certyfikatów<br>Certyfikat zostanie zaimportowany po kliknięciu przycisku<br>Zakończ.<br>Wybrane zostały następujące ustawienia: |
|                              | Magazyn certyfikatów wybrany przez użytkownika Osob<br>Zawartość Certy                                                                                               |
|                              | e #                                                                                                    |
|                              | < Wstecz Zakończ Anuluj                                                                                                    |
| íreator importu certyfikatów | ×                                                                                                    |
| Import został por            | nyślnie ukończony.                                                                                                    |

Powyższy komunikat potwierdza pomyślny import certyfikatu.

OK

Mając zaimportowany certyfikat VPN do systemu operacyjnego Windows można przejść do instalacji i konfiguracji oprogramowania Client Cisco VPN lub Cisco AnyConnect.

Jeśli powyższa instrukcja nie rozwiązała Państwa problemu prosimy o kontakt:

## Zespół Service Desk CEPiK tel. (42) 253 54 99 wew 1>1

e-mail: service desk portal@coi.gov.pl

Centralny Ośrodek Informatyki